## Activation of Nvivo:

Activating over the internet wasn't working so this is what we had to do...

- 1. Go to <u>http://www.qsrinternational.com/</u> Support- Contact Support- Email Support
- 2. Write out an email of what your requesting... (Don't send yet)
- 3. Go to Nvivo software & start it-activate now- fax- Fill out sheet & take screen shot- upload this screen shot to the email you are sending nvivo.

## Our Screen Shot:

| Enter your details bel                        | ow and click               | < Generate                | e to obtain yo              | our installation               | key. Contac                       | t QSR on +61      |
|-----------------------------------------------|----------------------------|---------------------------|-----------------------------|--------------------------------|-----------------------------------|-------------------|
| (3) 9840-1100.                                |                            |                           |                             |                                |                                   |                   |
| Important! As QSB's<br>kindly request that yo | helpdesk ci<br>ou complete | urrently ut<br>this form  | ilizes Wester<br>in Western | n character :<br>character set | sets only, we<br>is (that is, let | e would<br>ters). |
| <u>F</u> irst Name                            | * [                        | MCN Tech Team             |                             |                                |                                   |                   |
| <u>L</u> ast Name                             | * [                        | Illinois State University |                             |                                |                                   |                   |
| <u>E</u> mail Address                         | * [                        | mcntechteam-l@ilstu.edu   |                             |                                |                                   |                   |
| <u>D</u> epartment                            | [                          |                           |                             |                                |                                   |                   |
| Company/Institution                           |                            |                           |                             |                                |                                   |                   |
| Add <u>r</u> ess                              | E                          |                           |                             |                                |                                   |                   |
|                                               |                            |                           |                             |                                |                                   |                   |
| City                                          |                            |                           |                             | <u>S</u> tate                  |                                   |                   |
| Zip Code                                      |                            |                           |                             | <u>C</u> ountry                | * USA                             | ~                 |
| Pho <u>n</u> e                                |                            |                           |                             | Fa <u>x</u>                    |                                   |                   |
| License Ke <u>y</u>                           | [                          | NVP67                     | LYGZO                       | DSSHU                          | X58SS                             | D11KV             |
| Installation <u>K</u> ey                      | Γ                          | ISB62                     | 53216                       |                                |                                   | Generate          |
|                                               |                            |                           |                             |                                |                                   |                   |

4. Wait for email back (should look something like this: )

**" Thank you for requesting activation of your NVivo 7 software.** To continue using NVivo 7, you should enter the following activation key next time you launch the application:

1. On the **Help** menu, click **Activate License**.

The **Activate** screen is displayed.

- 2. In the **Activation key** field, enter the **Activation Key** provided below.
- 3. Click the **Activate** button.

Please note: This activation key is only valid for the copy of NVivo 7 installed (or extended) with the software license key and contact details shown below.

Software Activation Key: 3PQ0I-4U2D1-BXYY6 First Name: MCN Tech Team Last Name: Illinois State University Email Address: mcntechteam-l@ilstu.edu Country: USA License Key: NVP07-LY0Z0-D80HU-X50SS-D11KV"

5. Use Fax tab in activation & fill out form w/ activation key. 😊